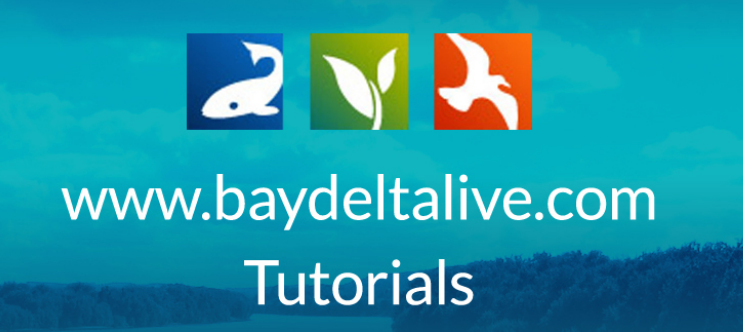

## SHARE A PROJECT

To share a project, simply go to the project and hover over the TOOLS menu.

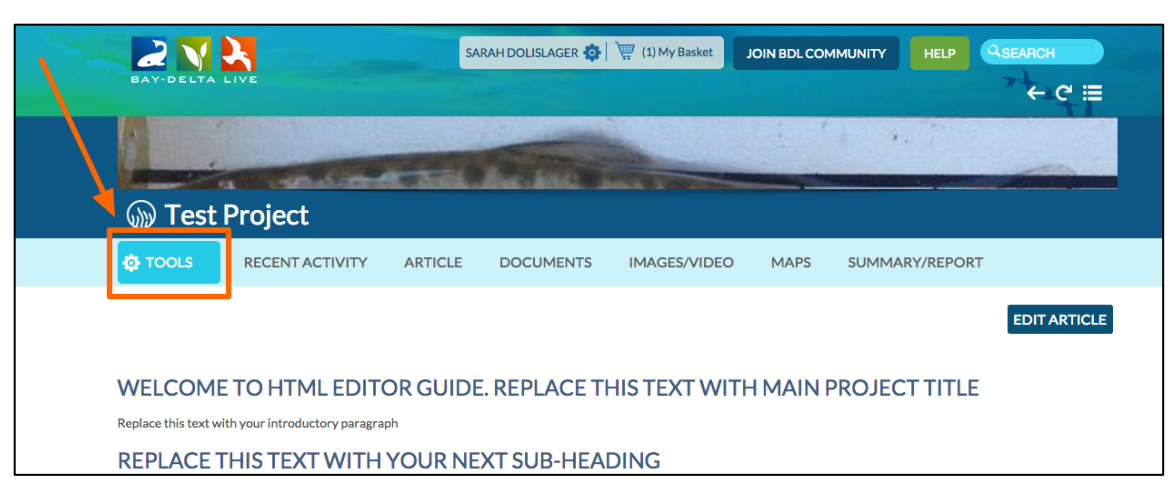

If you are in the project, the TOOLS menu is on the left-hand side.

If you are in the project library, the TOOLS menu is in the top-right corner of each item.

| Search and Filter | SORT BY Modified Da + RESULTS | PER PAGE 6 • VIEW ON MAP |
|-------------------|-------------------------------|--------------------------|
|                   | My Docs                       | Public Docs              |
| Data Source       |                               |                          |
| Search            | TOOLS 🔅                       | TOOLS 🔅                  |
|                   | PROJECT                       | PROJECT                  |
| Туре              | TEST PROJECT                  | BDL VISITS AND USAGE     |
| Sub Type          | oct 06, 2015 03:39 PM         | Sep 09, 2015 08:59 AM    |
| all 🗘             |                               |                          |
| Regions           | View Project                  | View Project             |
| all 🗘             |                               | 1                        |

Hover over TOOLS and choose, "share."

| Explore Data                  | ta Operations Projects Maps & GIS Photos, Videos, Docs Data Catalog Community                                                                                                    |  |
|-------------------------------|----------------------------------------------------------------------------------------------------|--|
|                               |                                                                                                    |  |
| What's New Search & List View | v Document Library My Projects Add New                                                                                                    |  |
| Search and Filter             | SORT BY Modified Da 8 RESULTS PER PAGE 6 8 11 C VIEW ON MAP                                                                                                    |  |
| Data Source                   | My Docs   Public Docs                                                                                                    |  |
| all<br>Search                 | toous ආ<br>                                                                                                    |  |
|                               | PROJECT PROJECT                                                                                                    |  |
| Type                          | TEST PROJECT Edit     Jest Commo as     Commo as     Commo as |  |
| Sub Type                      | podpian Add to Basket                                                                                                    |  |
| all<br>Regions                | Empty Basket Here     View Project     Permalink                                                                                                    |  |
| all                           | Delete                                                                                                    |  |
| Privacy Settings<br>Private   |                                                                                                    |  |
| 🗆 Map It 🔷 Cle                | ear Results PROJECT PROJECT                                                                                                    |  |
| RESET LISTINGS                | SEARCH ACCOMPANY CENTRAL VALLEY FLOODPLAIN<br>Jacob Viatz FLOODPLAIN Jacob Viatz FLOODPLAIN Jacob Viatz FLOODPLAIN S                                                                                                    |  |
|                               | Jun 16, 2015 10:44 AM                                                                                                    |  |
|                               | View Project                                                                                                    |  |
|                               | Tools 🗘 Tools 🗘                                                                                                    |  |

A form will appear where you can input contact information for yourself and who you want to share the project with.

| Explore Data Operations                    | Projects Maps & GIS Photos, Videos, Docs Data Catalog Community     |
|--------------------------------------------|---------------------------------------------------------------------|
|                                            |                                                                     |
| What's New Search & List View Document Lib | Sarah Dolislager REPLY-TO EMAIL                                     |
| Search and Filter                          | sarahdolislager@gmail.com                                           |
| Data Source                                |                                                                     |
| Search                                     |                                                                     |
| Type                                       | SUBJECT                                                             |
| SUD Type all  Recions                      | Sarah Dolislager is sharing a project from the www.bay View Project |
| all  Privacy Settings                      | TYPE A MESSAGE  Test Project  Tops 23                               |
| Private ÷<br>Map It Clear Results          | r                                                                   |
| RESET LISTINGS SEARCH                      | FLOODPLAIN S<br>An 11,20150469M                                     |
|                                            | Encation                                                            |
|                                            | View Project                                                        |
|                                            | TOOLS OF                                                            |

|           | ĥ               | Explore Data                            | Operations   | Projects                            | Maps & GIS                        | Photos, Videos,       | , Docs | Data Catalog                    | Community       |                       |  |
|-----------|-----------------|-----------------------------------------|--------------|-------------------------------------|-----------------------------------|-----------------------|--------|---------------------------------|-----------------|-----------------------|--|
|           |                 |                                         |              | SHARE Test Pro                      | ject                              |                       | ×      | MMUNITY                         |                 |                       |  |
| A company | What's New      | Search & List View                      | Document Lib | Sarah Do                            | OEMAI                             |                       |        |                                 |                 | And the second second |  |
|           | Sea             | arch and Filter                         |              | sarahdoli                           | islager@gmail.com                 |                       |        | • III III III                   | VIEW ON MAP     |                       |  |
|           | Dat<br><br>Sea  | all<br>arch                             | •            | TO :<br>[My Contact                 | List][+]                          |                       |        |                                 | TOOLS 🔅         |                       |  |
|           | Typ<br><br>Sut  | all                                     | •            | SUBJECT                             |                                   | •                     |        | BDL VISITS<br>Sep 09, 2015 08   | S AND USAGE     |                       |  |
|           | <br>Reg         | all<br>gions<br>all                     | ÷            | Sarah Do<br>TYPE A M<br>::Test Proj | olislager is sharing a<br>1ESSAGE | a project from the wy | ww.bay |                                 | View Project    |                       |  |
|           | Pri<br>Pri<br>N | vacy Settings<br>vate<br>1ap It Clear I | Results      |                                     |                                   |                       |        | r                               | TOOLS 🥸         |                       |  |
|           | RE              | ESET LISTINGS                           | SEARCH       | SEND                                | CANCEL                            |                       |        | SC Jun 15, 2015 04<br>Education | AIN S<br>:46 PM |                       |  |
|           |                 |                                         | l            | A                                   |                                   | View Project          | A      | J                               | View Project    |                       |  |
|           |                 |                                         |              |                                     |                                   | TOOLS 🔅               |        |                                 | TOOLS 🔅         |                       |  |

You can also include a subject and message.

When you're done filling out the form click, "send."

| Explore Data Operations                    | Projects Maps & GIS Photos, Videos, Docs                         | Data Catalog Community                            |
|--------------------------------------------|------------------------------------------------------------------|---------------------------------------------------|
| DAVIDEUTA LIME                             | SHARE Test Project                                               |                                                   |
| What's New Search & List View Document Lib | Sarah Dolisiager                                                 |                                                   |
| Search and Filter                          | sarahdolislager@gmail.com                                        | :  COCS                                           |
| Data Source                                | TO :<br>[My Contact List] [+]                                    |                                                   |
| Search<br>Type                             |                                                                  | T<br>BDL VISITS AND USAGE                         |
| all +<br>Sub Type<br>all +                 | SUBJECT<br>Sarah Dolislager is sharing a poject from the www.bay | 8 Sep 09, 2015 08:57 AM                           |
| Regions                                    | TYPE A MESSAGE<br>::Test Project                                 | View Project                                      |
| Private    Private    Clear Results        |                                                                  | тооця Ф.                                          |
| RESET LISTINGS SEARCH                      | SEND CANCEL                                                      | FLOODPLAIN S<br>Jun 15, 2015 0646 PM<br>Education |
|                                            | View Project                                                     | View Project                                      |
|                                            | â li                                                             |                                                   |
|                                            | тооця 🔅                                                          | TOOLS 🔯                                           |

This will send the recipients your message with a link to view the project on www.baydeltalive.com.